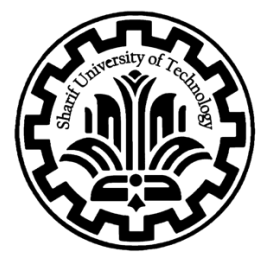

Sharif University of Technology Department of Computer Engineering

# System on Chip Desing Projects

# End-to-End ASIC Design and Verification of a Mixed ALU Using Cadence Tools

Mahbod Afarin

January 2017

### 1- Introduction

Our goal in this project is to become familiar with synthesis using the **Design Compiler** tool and to analyze **post-synthesis simulation** using **ModelSim**. Next, we will get introduced to the **SoC Encounter** tool, which is used for **ASIC design** and ultimately provides us with a **GDSII file**—a file that can be sent to the foundry for chip fabrication. Finally, we will perform **postlayout simulation**. In the **second section**, we explain the synthesis process and its postsynthesis simulation. In the **third section**, we describe the layout design. And finally, in the **last section**, we examine the post-layout simulation.

### 2- Synthesis and Post-Synthesis Simulation

In this section, we describe the synthesis process and its post-synthesis simulation.

### 2-1- Circuit Synthesis Using Design Compiler

In this step, we use the Design Compiler tool to synthesize the ALU code designed in the previous assignment. The synthesis is completed successfully. A sample script used for this process is shown below.

```
set target library "/home/icic/Desktop/test/library/tsmc/tsmc 0.18u.db"
set link library "/home/icic/Desktop/test/library/tsmc/tsmc 0.18u.db"
set symbol library "/home/icic/Desktop/test/library/tsmc/tsmc18.sdb"
set my_toplevel Comlex ALU
   set my input delay ns 0
    set my_output_delay_ns 0
analyze -f verilog -library work /home/icic/Desktop/test/source/Complex ALU.v
    analyze -f verilog -library work /home/icic/Desktop/test/source/complex mul.v
elaborate $my_toplevel
current_design $my_toplevel
list designs
uniquify
compile
write -h
set power preserve rtl hier names true
#rtl2saif -output Mux8.saif -design file 1 1
compile -incremental
remove unconnected ports -blast buses [find -hierarchy cell "*"]
report cell > /home/icic/Desktop/test/out/area.txt
report_area > /home/icic/Desktop/test/out/area.txt
report port > /home/icic/Desktop/test/out/port.txt
report_timing > /home/icic/Desktop/test/out/time.txt
report_power > /home/icic/Desktop/test/out/power.txt
write -f verilog -output /home/icic/Desktop/test/out/Comlex_ALU_netlist.v -hierarchy
write sdf out/Comlex ALU.sdf
```

Figure 1 shows the schematic of the synthesized circuit.

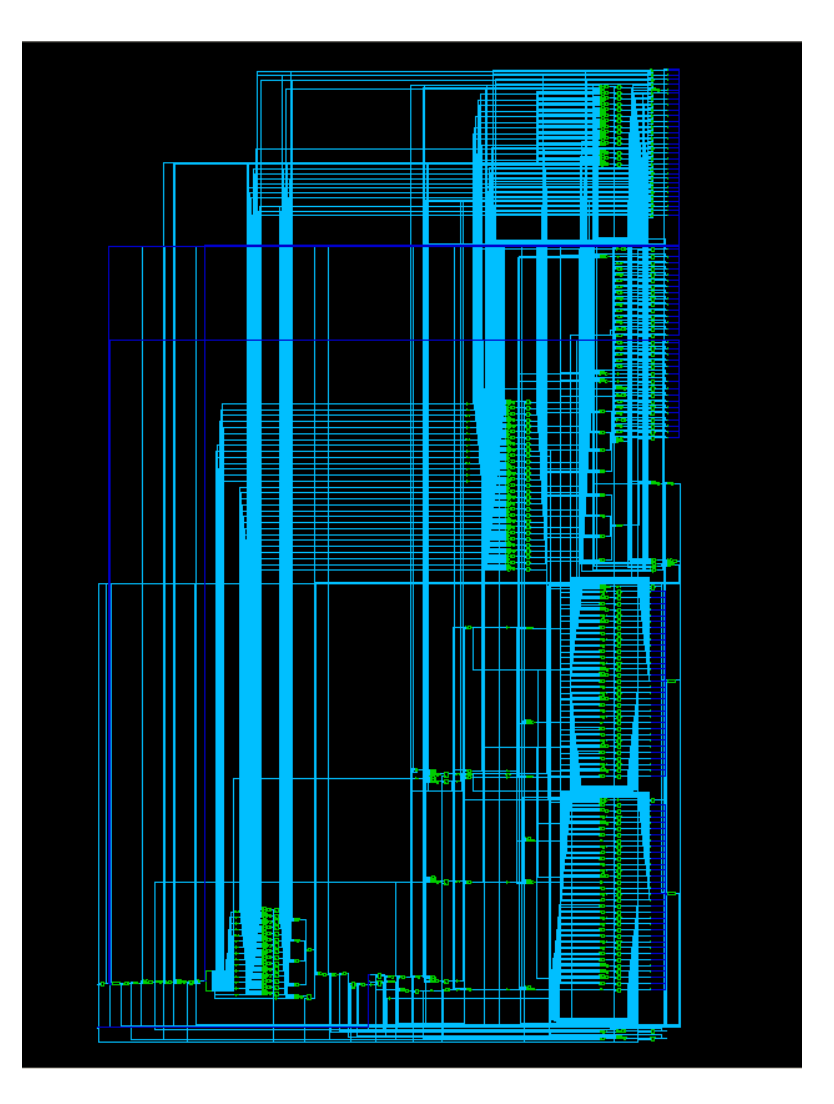

Figure 1: Schematic of the Synthesized Circuit

# 2-2- Generating Circuit Reports, SDF, and Output Netlist

In this step, we generate the circuit reports, which include area, delay, and power consumption. These reports are produced using the following commands in the script.

```
report_cell > /home/icic/Desktop/test/out/area.txt
report_area > /home/icic/Desktop/test/out/area.txt
report_port > /home/icic/Desktop/test/out/port.txt
report_timing > /home/icic/Desktop/test/out/time.txt
report_power > /home/icic/Desktop/test/out/power.txt
```

The results are shown in the following figures.

```
Report : area
Design : Comlex ALU
Version: C-2009.06-SP5
Date : Tue Jan 31 11:48:43 2017
*****
Library(s) Used:
   typical (File: /home/icic/Desktop/test/library/tsmc/tsmc 0.18u.db)
Number of ports:
                           88
Number of nets:
                          505
Number of cells:
                          469
Number of references:
                            27
Combinational area:
Combinational area: 00041148960
Noncombinational area: 9204.148960
undefined
                      66015.735331
Net Interconnect area:
                        undefined (No wire load specified)
Total cell area:
                      75219.884291
                         undefined
Total area:
```

#### **Figure 2: Area Report**

```
Report : timing
     -path full
     -delay max
     -max paths 1
Design : Comlex_ALU
Version: C-2009.06-SP5
Date : Tue Jan 31 11:48:43 2017
Operating Conditions: typical Library: typical
Wire Load Model Mode: top
 Startpoint: valid reg (rising edge-triggered flip-flop)
 Endpoint: valid (output port)
 Path Group: (none)
 Path Type: max
 Point
                              Incr
                                     Path
 _____
 valid reg/CK (DFFHQX1)
                              0.00 0.00 r
 valid reg/Q (DFFHQX1)
                              0.19
                                     0.19 r
 valid (out)
                              0.00
                                      0.19 r
 data arrival time
                                      0.19
 _____
                 _____
 (Path is unconstrained)
```

**Figure 3: Timing Report** 

**Figure 4: Power Report** 

Finally, the results are organized in Table 1.

#### **Table1 : Synthesis Results**

|           | Pov         | wer         |              |         |
|-----------|-------------|-------------|--------------|---------|
| Condition | Leakage     | Dynamic     | Area         | Delay   |
| typical   | 451.1447 nw | 646.5836 uw | 75219.884291 | 0.19 ns |

In the next step, the netlist and SDF file must be generated, which is done using the following code snippet in the script.

```
write -f verilog -output
/home/icic/Desktop/test/out/Comlex_ALU_netlist.v -hierarchy
write_sdf out/Comlex_ALU.sdf
```

## 2-3- Considering Different Operating Conditions for Synthesis

By considering the operating conditions **low**, **typical**, and **fast**, the results are obtained as shown in **Table 2**.

|           | Po              | wer         |              |         |
|-----------|-----------------|-------------|--------------|---------|
| Condition | Leakage Dynamic |             | Area         | Delay   |
| low       | 3.3255 uw       | 522.5579 uw | 75219.884291 | 0.31 ns |
| typical   | 451.1447 nw     | 646.5836 uw | 75219.884291 | 0.19 ns |
| fast      | 2.2312 uw       | 783.0043 uw | 75219.884291 | 0.14 ns |

#### Table2 : Comparison of Fast, Slow, and Typical Synthesis Results

These conditions are presented in the table below.

| Operating Conditions |            |      |      |
|----------------------|------------|------|------|
| Name                 | Library    | Temp | Volt |
| Slow                 | TSMC 180nm | 125  | 1.62 |
| Typical              | TSMC 180nm | 25   | 1.8  |
| Fast                 | TSMC 180nm | 0    | 1.98 |

Table3 : Different operational conditions

The target circuit was successfully synthesized using all three libraries (slow, typical, and fast), and the results of each synthesis were saved and analyzed separately. The results showed that there was **no noticeable difference in area** across the three conditions. This is because the circuit is relatively small, which reduces the likelihood of varying synthesis results. For instance, in the **fast** case, if there were an opportunity to reduce the number of gates in the critical path, such a synthesis would be beneficial. However, due to the small size of the circuit, only one synthesis strategy was applicable across all conditions, which explains the identical area results.

However, to **increase or decrease the circuit speed**, other parameters can be used. One such parameter is **temperature**. Lowering the temperature reduces the threshold voltage (V\_th), which—based on the transistor current equation—increases the current and thus the **dynamic power consumption**. On the other hand, increasing the temperature leads to higher **leakage current**. Another way to control performance is by adjusting the **supply voltage (V\_dd)**. Increasing V\_dd significantly increases **dynamic power** (quadratically) and **static power** (linearly). However, a higher V\_dd also boosts the circuit's current, which improves speed.

In conclusion, **as circuit speed increases, power consumption also increases**, which fully explains the observations in the results above.

# 2-4- Analyzing the Impact of Optimization Constraints

Optimization of area, power, and speed is performed using the following commands.

```
set_max_delay 0.15 -from valid_reg -to valid
set_max_area 0
set_max_dynamic_power 0
set_max_leakage_power 0
```

|              | Po          | wer         |              |         |
|--------------|-------------|-------------|--------------|---------|
| Optimization | Leakage     | Dynamic     | Area         | Delay   |
| Area         | 451.1447 nw | 646.5836 uw | 75219.884291 | 0.19 ns |
| Speed        | 453.4206 nw | 631.5803 uw | 75742.129068 | 0.15 ns |
| Power        | 477.2386 nw | 619.6754 uw | 81184.119702 | 0.24 ns |

### **Table4 : Comparison of Different Optimizations**

As observed, area optimization results in minimized area. In speed optimization, the delay is minimized, but the area increases. In power optimization, both area and delay increase, but the power consumption is reduced.

# 2-5- Post-Synthesis Simulation

In this section, we perform **post-synthesis simulation** using the **netlist** and **SDF file**. For this purpose, we use the **ModelSim** software. The obtained results are shown in the figure below. As can be seen, the simulation is more realistic. This is because the **SDF file contains the timing information** of the design, making the simulation more accurate.

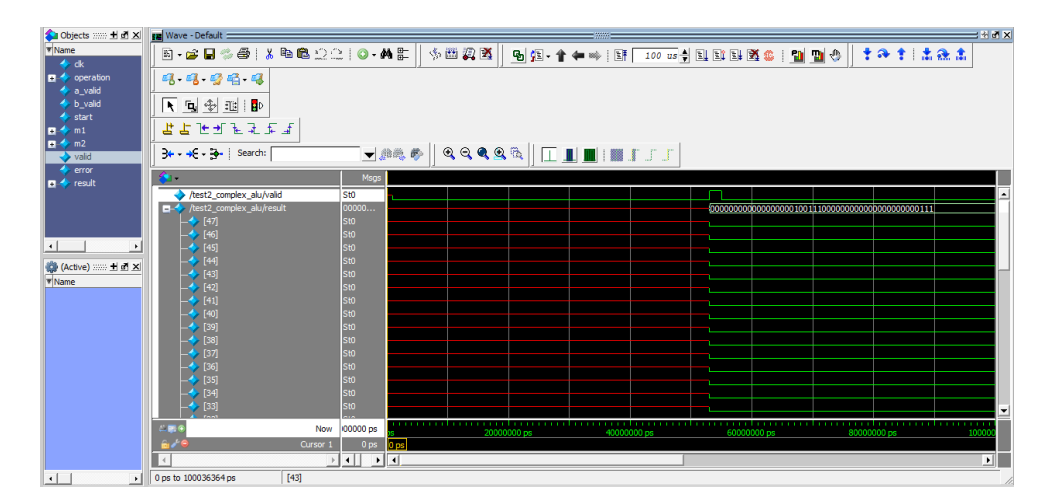

Figure 5: Post-Sysnthesis Simulation

The comparison of results shows that the post-synthesis simulation is accurate, which indicates that the synthesis stage was carried out correctly.

# 3- Layout Design and RC Extraction of the Circuit

In this section, we use the **Encounter** tool to perform the **layout design** of the circuit, ultimately generating a **GDSII file**. In Section 2, using the **Design Compiler (DC)** tool, we converted the high-level code into a **netlist**, resulting in a **gate-level circuit**. Essentially, this step mapped the high-level design onto the technology cells.

In this project, we feed the circuit into **SOC Encounter**, which performs **placement and routing**. The output of this step can be sent to the foundry for **IC fabrication**.

Note that in this exercise, we do **not perform optimization** using the DC tool. This is because optimization may result in the removal of certain gates, potentially leaving unconnected wires in the final layout.

The **first step** is to generate the **SDF file** for the circuit. This file is produced using the **DC tool** with the following command.

#### write sdf out/Comlex ALU.sdf

We navigate to the specified directory and provide the **netlist** generated from **DC** as input. Next, we specify the **top module name**, add the **SDC file** (which defines the timing constraints), and then add the **LEF files**. The LEF (Library Exchange Format) file contains the **physical technology information**, such as how many metal layers each cell has, their pitch, and other physical attributes.

From the **Design** → **Import Design** menu, we proceed to import the files. For the LEF files, we add **two**:

- 1. The LEF file for the **standard cells**.
- 2. The LEF file related to **antenna effects**.

The **antenna effect** refers to the phenomenon where long wires act like antennas, causing unwanted **parasitic capacitance** that may lead to noise or damage during fabrication. To manage this, we use an **antenna library**, which includes information about how each cell is affected by antenna rules.

Then, under the **Advanced** tab and in the **Power** section, we define the **global VDD and GND** connections for the circuit. Every standard cell needs its **VDD and VSS (GND)** defined. Since VDD and GND come from external sources, we must specify the global power rails for the entire design.

Next, as shown in the figure, we go to **Specify Floorplan**, activate the **Die Size by** option, and set a die size **larger than the default** to give enough room for placement and routing.

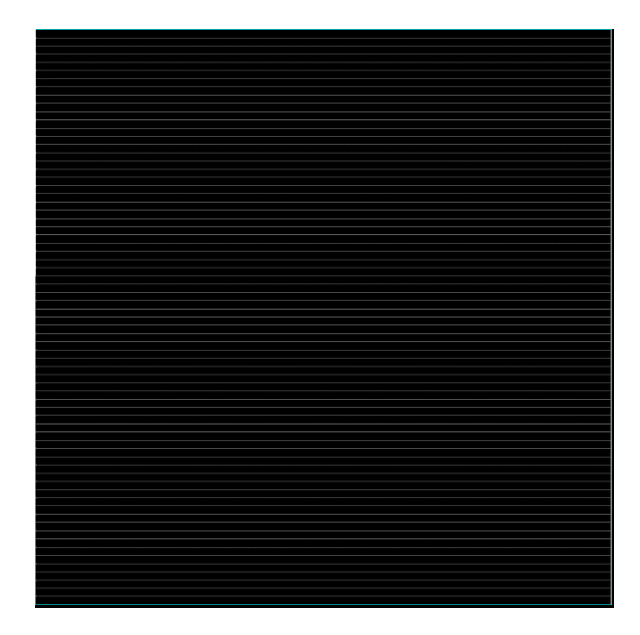

Figure 6: Steps Followed in Encounter

Next, to connect the **core to VSS and VDD**, two complete **power rings** (one for VSS and one for VDD) are created around the core. The internal VDD and VSS of the core are then connected to these rings. This approach helps to **reduce power consumption**, **increase noise immunity**, and **optimize routing**.

Therefore, in the **"Core to Left"** and **"Core to Right"** settings, a margin is added to make room for the power rings. The result of this configuration is shown in the figure below.

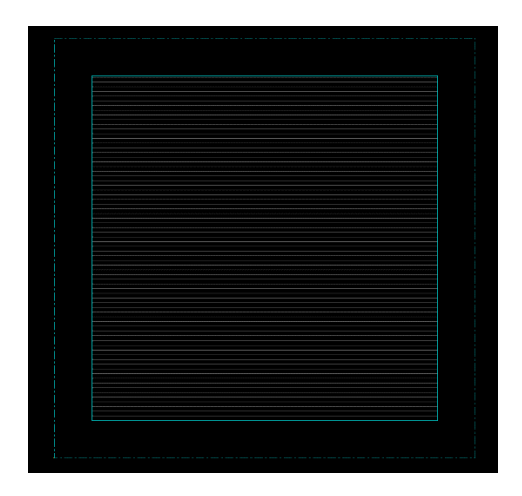

Figure 7: Steps Followed in Encounter

As shown in the figure above, a **gap has been created between the core and the die**. Next, we go to the **Connect Global Net** section and connect the **power (VDD)** and **ground (GND)** cells to the global power and ground networks.

The **tie high** concept refers to a technique in digital circuits where a node is not directly connected to VDD to represent logic '1'. This is because any **noise on the VDD line** could propagate to the node, causing instability. Instead, special cells called **tie high** and **tie low** are used. A **tie high** cell generates a noise-resistant digital logic '1', and a **tie low** cell generates a noise-resistant logic '0'.

Then, we navigate to Power  $\rightarrow$  Power Planning  $\rightarrow$  Add Ring. Power rings are usually implemented using intermediate metal layers, as they need to connect to all parts of the design. The necessary modifications are made as shown in the following figure.

|                                                  | 100 100                                                                                                    |
|--------------------------------------------------|----------------------------------------------------------------------------------------------------|
| Ring Typ                                         | e                                                                                                    |
| <ul> <li>Core</li> </ul>                         | ring(s) contouring                                                                                                    |
| • A                                              | clude selected objects                                                                                                    |
| Sinck                                            | ring(s) around                                                                                                    |
| * E                                              | ach block                                                                                                    |
| ф Б                                              | ach reef                                                                                                    |
| 🕹 S                                              | alected power domain/fences/reefs                                                                                                    |
| V E                                              | ach selected block and/or group of core rows                                                                                                    |
| V C                                              | usters of selected blocks and/or groups of core rows                                                                                                    |
| E                                                | With shared ring edges                                                                                                    |
| 💸 User                                           | defined coordinates: MouseClick                                                                                                    |
| - 🔶 0                                            | ore ring 🔷 Block ring                                                                                                    |
| Ring Co                                          | nfiguration                                                                                                    |
|                                                  | Ton Dottom Loft Diabt                                                                                                    |
| l aver                                           |                                                                                                    |
| ,                                                | 5 5 5 5                                                                                                    |
| Width:                                           |                                                                                                    |
| Width:<br>Spacing:                               | 114 114 114                                                                                                    |
| Width:<br>Spacing:<br>Offset:                    | Center in channel      Specify                                                                                                    |
| Width:<br>Spacing:<br>Offset:                    |                                                                                                    |
| Width:<br>Spacing:<br>Offset:                    | 0.4         0.4         0.4         Update           ◆ Center in channel         > Specify         0.8         0.8         0.8                                                                           |
| Width:<br>Spacing:<br>Offset:<br><b>Option :</b> | 0.4         0.4         0.4         Update           ◆ Center in channel         > Specify         0.8         0.8         0.8           0.8         0.8         0.8         0.8         0.8         0.8 |

Figure 8: Steps Followed in Encounter

In the figure below, it can be seen that the **power rings have been added**.

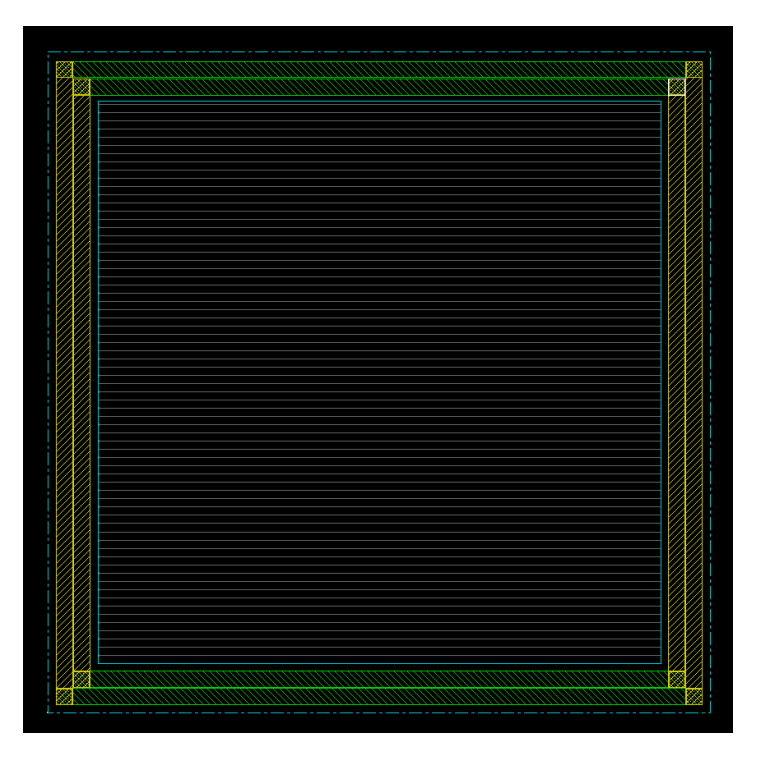

Figure 9: Steps Followed in Encounter

By zooming in, the **connections can also be observed**.

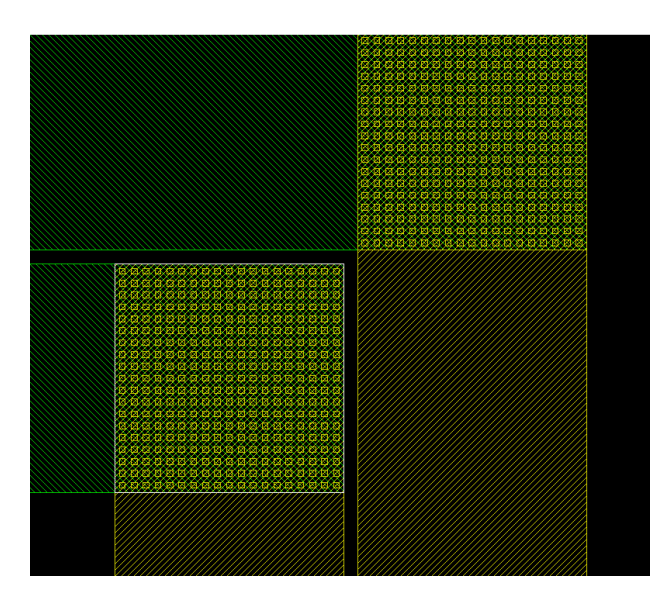

Figure 10: Steps Followed in Encounter

Next, we need to add **strips** to the circuit—this means drawing additional metal lines that are connected to **VDD** and **GND**. If there is a cell located in the **middle of the core** that needs to be connected to power or ground, it will connect through these strips. This ensures a **proper distribution of power lines** across the design.

This step can be done by navigating to: Power → Power Planning → Add Strip

The figure below illustrates this process.

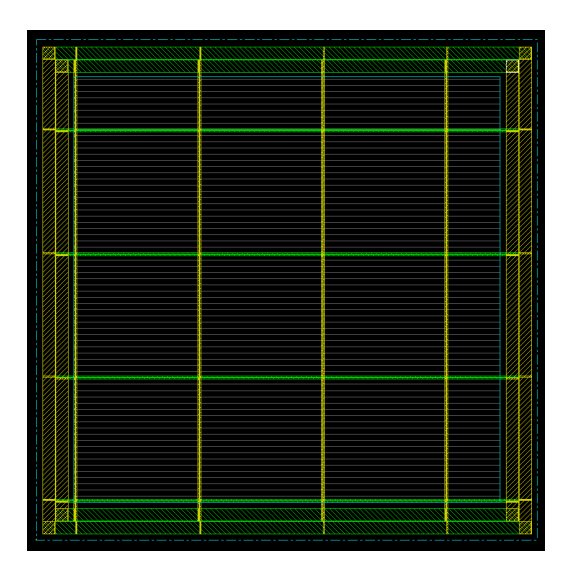

Figure 11: Steps Followed in Encounter

Next, we perform a **special route**. The output after this step is shown in the figure below.

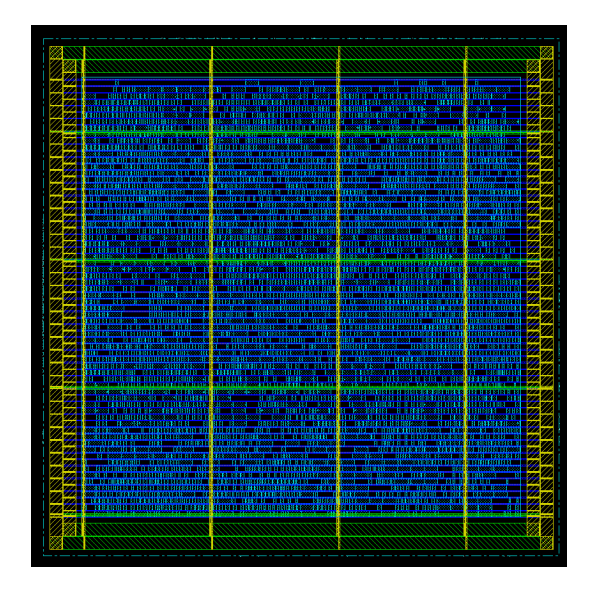

Figure 12: Steps Followed in Encounter

The next step is to perform the **final routing** and insert **metal fillers** to complete the final layout of the design.

After placing the components, we move on to **routing**. To begin with, we need to **route the clock (clk)**. For this, certain cells are added to the circuit to **prevent clock skew**, **reduce clock voltage drop**, and address other clock-related issues.

| ♥                                                                                                    |                                                                                                    |
|----------------------------------------------------------------------------------------------------|----------------------------------------------------------------------------------------------------|
| Design Edit Synthesis Partition <u>F</u> loorplan Power <u>Place</u> <u>Clock</u> <u>Route</u> <u>Tin</u> | ming <u>S</u> I <u>∨</u> erify Too <u>l</u> s <u>H</u> elp                                                                                                    |
| Generate Clock Spec                                                                                       |                                                                                                    |
| Specify Buffer/Inverter                                                                                   |                                                                                                    |
| Cells List                                                                                                |                                                                                                    |
| DLY3X1 Add BUFX2                                                                                          |                                                                                                    |
|                                                                                                    |                                                                                                    |
| INVX12 Delete INVX1                                                                                       |                                                                                                    |
|                                                                                                    |                                                                                                    |
|                                                                                                    |                                                                                                    |
| Output Specification File: Clock.ctstch 🖻                                                                 |                                                                                                    |
|                                                                                                    | A BIANSIA BRINDIDI BIANSIA BIANGANA<br>Risurubur risurubur risuri bianisia biangan<br>Risurubur risurubur risuri bianisia biangan                                                                                                    |
| OK <u>Apply</u> <u>Clear Spec</u> <u>Cancel</u> <u>Help</u>                                               |                                                                                                    |
|                                                                                                    |                                                                                                    |
|                                                                                                    | I I SI MENERALA AN ANTAL ANA ANA ANA ANA ANA ANA ANA ANA ANA A                                                                                                    |
|                                                                                                    | I I BI R BI AR SIBISIS RI I BI A A BARA                                                                                                    |
|                                                                                                    |                                                                                                    |
|                                                                                                    |                                                                                                    |
|                                                                                                    | A STATE OF A STATE OF |
|                                                                                                    |                                                                                                    |

Figure 13: Steps Followed in Encounter

After that, the **clk**, **VDD**, and **VSS** signals are connected to the cells.

|                                         | )<br> |                                                                                  |                                                                                                    |                                                                                                    |                                                                                                    |  |
|-----------------------------------------|-------|----------------------------------------------------------------------------------|----------------------------------------------------------------------------------------------------|----------------------------------------------------------------------------------------------------|----------------------------------------------------------------------------------------------------|--|
|                                         | 1     |                                                                                  |                                                                                                    |                                                                                                    |                                                                                                    |  |
|                                         | 1     |                                                                                  |                                                                                                    | a de la deserva de la deserva de                                                                                                    | Discourse and increases on the Party of the second second  |  |
|                                         |       |                                                                                  |                                                                                                    | and the second second sec                                                                                                    |                                                                                                    |  |
|                                         |       |                                                                                  | angener Sterne of Sterner in such                                                                                                    |                                                                                                    |                                                                                                    |  |
|                                         | 1     | ROOLA<br>1999 - AN STREET AND AND STREET AND AND AND AND AND AND AND AND AND AND |                                                                                                    |                                                                                                    | S DODING THE DOOR THE REAL PROPERTY OF THE REAL PROPERTY OF THE REAL PRO |  |
|                                         |       |                                                                                  |                                                                                                    |                                                                                                    |                                                                                                    |  |
|                                         | 1     |                                                                                  | COLUMN TRANSPORT                                                                                                    |                                                                                                    | and the second second second                                                                                                    |  |
|                                         | 1     |                                                                                  |                                                                                                    | A CONTRACTOR OF A CONTRACTOR OF A CONTRACTOR O |                                                                                                    |  |
|                                         |       | Size in any line of the second                                                   |                                                                                                    |                                                                                                    | Property and the Party of the Party of the P |  |
|                                         | 4     |                                                                                  |                                                                                                    |                                                                                                    |                                                                                                    |  |
|                                         |       |                                                                                  | and the second second s |                                                                                                    |                                                                                                    |  |
|                                         |       |                                                                                  |                                                                                                    |                                                                                                    |                                                                                                    |  |
|                                         |       |                                                                                  |                                                                                                    |                                                                                                    |                                                                                                    |  |
|                                         |       | C. T. Sapel (Store - C. 200) Room                                                | And the second second sec                                                                                                    |                                                                                                    |                                                                                                    |  |
|                                         |       |                                                                                  |                                                                                                    |                                                                                                    |                                                                                                    |  |
|                                         |       |                                                                                  |                                                                                                    |                                                                                                    |                                                                                                    |  |
|                                         | 1     |                                                                                  |                                                                                                    |                                                                                                    |                                                                                                    |  |
|                                         | 1     |                                                                                  |                                                                                                    |                                                                                                    |                                                                                                    |  |
|                                         |       |                                                                                  |                                                                                                    |                                                                                                    |                                                                                                    |  |
|                                         |       |                                                                                  |                                                                                                    |                                                                                                    | A DESCRIPTION OF A DESCRIPTION OF A DESC |  |
|                                         |       |                                                                                  |                                                                                                    |                                                                                                    |                                                                                                    |  |
| *************************************** |       | and the second second second                                                     | Concession of the second second                                                                                                    |                                                                                                    |                                                                                                    |  |

Figure 14: Steps Followed in Encounter

Now, we perform **timing analysis**.

|                                                                                                    | SoC                                           |
|----------------------------------------------------------------------------------------------------|-----------------------------------------------|
| Timing Analysis                                                                                                    | <u>SI V</u> erify Too <u>l</u> s <u>H</u> elp |
| Basic Advanced                                                                                                    |                                               |
| ☐ Use Existing Extraction and Timing Data                                                                                                    |                                               |
| Design Stage<br>↓ Pre-Place ↓ Pre-CTS ◆ Post-CTS ↓ Post-Route ↓ Sign-Off                                                                               |                                               |
| Analysis Type                                                                                                    |                                               |
| 💊 Setup 🔶 Hold                                                                                                    |                                               |
| Include SI                                                                                                    |                                               |
| Reporting Options         Number of Paths:       50         Report file(s) Prefix:       \$15850_postCTS         Output Directory:       timingReports |                                               |
| <u>QK</u> <u>Apply</u> <u>Cancel</u> <u>H</u> elp                                                                                                    |                                               |
|                                                                                                    |                                               |

Figure 15: Steps Followed in Encounter

The results are as follows:

| +                                                         | L                                                             |                       | L                                                                    |  |  |  |  |  |
|-----------------------------------------------------------|---------------------------------------------------------------|-----------------------|----------------------------------------------------------------------|--|--|--|--|--|
|                                                           | Rea                                                           | Total                 |                                                                      |  |  |  |  |  |
|                                                           | Nr nets(terms)                                                | Worst Vio             | Nr nets(terms)                                                       |  |  |  |  |  |
| +<br>  max_cap<br>  max_tran<br>  max fanout              | $\begin{vmatrix} 1 & (1) \\ 6 & (6) \\ 0 & (0) \end{vmatrix}$ | -0.114<br>-3.273<br>0 | $\begin{array}{c c} & 1 & (1) \\ & 6 & (6) \\ & 0 & (0) \end{array}$ |  |  |  |  |  |
| +                                                         | +++++++                                                       |                       |                                                                      |  |  |  |  |  |
| Density: 70.394%<br>Routing Overflow: 0.00% H and 0.00% V |                                                               |                       |                                                                      |  |  |  |  |  |
| Reported timing to dir timingReports                      |                                                               |                       |                                                                      |  |  |  |  |  |

Total CPU time: 0.99 sec Total Real time: 1.0 sec Total Memory Usage: 245.890625 Mbytes

## Figure 16: Steps Followed in Encounter

At this stage, we need to use **optimization techniques** to try and **improve the setup time**.

|   |                                             |                       |           |                              | 🏈 Wed Jan 27, 10:2                      |
|---|---------------------------------------------|-----------------------|-----------|------------------------------|-----------------------------------------|
| ¥ |                                             |                       |           |                              | SoC Er                                  |
|   | Optimiza                                    | tion                  |           | ng <u>S</u> I <u>V</u> erify | Too <u>l</u> s <u>H</u> elp             |
|   | Design Stage                                |                       |           |                              |                                         |
|   | Pre-CTS                                     | 🔶 Post-Route          |           |                              | <b>3</b> ♥ 200                          |
|   | Optimization Type                           |                       |           |                              |                                         |
|   | _ Setup                                     | 📕 Hold                |           |                              |                                         |
|   | 🗸 Incremental                               |                       |           |                              |                                         |
|   | <ul> <li>Design Rules Violations</li> </ul> |                       |           |                              |                                         |
|   | 📕 Мах Сар                                   |                       |           |                              |                                         |
|   | 📕 Max Tran                                  |                       |           |                              |                                         |
|   | 💷 Max Fanout                                |                       |           |                              | <b>_</b>                                |
|   | Include SI SI Options                       |                       |           |                              |                                         |
|   | OK Apply Mode                               | Default Close         | Help      |                              |                                         |
| _ |                                             |                       |           |                              |                                         |
|   |                                             |                       |           |                              |                                         |
|   |                                             |                       |           |                              | 72 <b></b>                              |
|   |                                             |                       |           |                              |                                         |
|   |                                             |                       |           |                              |                                         |
|   |                                             |                       |           |                              |                                         |
|   |                                             |                       |           |                              |                                         |
|   |                                             |                       |           |                              |                                         |
|   |                                             |                       |           |                              |                                         |
|   |                                             |                       |           |                              |                                         |
| ~ | icic@ICICVM:~/De SoC E                      | ncounter(TM) Timing A | nalvsis 🔲 | Optimization                 | E I I I I I I I I I I I I I I I I I I I |

Figure 17: Steps Followed in Encounter

Now, we re-evaluate the results.

| Applications Ac                      | tions 🝺 \varTheta 🍩 🖏                | 8              |                        |                          |                                           |                    | 🕜 Wed Feb 1, 1:10 PM 🔇 |
|--------------------------------------|--------------------------------------|----------------|------------------------|--------------------------|-------------------------------------------|--------------------|------------------------|
| ~                                    |                                      |                |                        |                          | icic@ICICVM:~/De                          | klop/encounter     |                        |
| Ele Edit View                        | <u>Terminal Tabs H</u> e             | dp             |                        |                          |                                           |                    |                        |
|                                      |                                      |                |                        |                          |                                           |                    |                        |
| +                                    |                                      |                |                        |                          |                                           |                    |                        |
| +                                    |                                      |                |                        |                          |                                           |                    |                        |
| WNS<br>  TNS                         | (ns):  0.000  <br>(ns):  0.000       |                |                        |                          |                                           |                    |                        |
| Violating P                          | aths: 0                              |                |                        |                          |                                           |                    |                        |
| *                                    |                                      |                |                        |                          |                                           |                    |                        |
|                                      | -+                                   |                | +                      |                          |                                           |                    |                        |
| 0051-                                | Re                                   | al             | Total                  | 1                        |                                           |                    |                        |
|                                      | Nr nets(terms)                       | Morst Vio      | Nr nets(terms)         |                          |                                           |                    |                        |
| max_cap                              | 0 (0)                                | 0,000          | 0 (0)                  | -+                       |                                           |                    |                        |
| max_tran                             | 0 (0)                                | 0.000          | 0 (0)                  | 1                        |                                           |                    |                        |
| +                                    | -+                                   | +              |                        | -*                       |                                           |                    |                        |
| Density: 70.449%                     |                                      |                |                        |                          |                                           |                    |                        |
| Routing Overflow                     | : 0.00% H and 0.                     | 00% V          |                        |                          |                                           |                    |                        |
| **optDesign                          | cpu = 0:00:02, r                     | eal = 0:00:    | 02, mem = 245.9N       | **                       |                                           |                    |                        |
| Reported timing<br>**optDesign       | to dir ./timingR<br>cpu = 0:00:02, r | eal = 0:00:0   | 02. mem = 245.9M       | **                       |                                           |                    |                        |
|                                      |                                      |                |                        |                          |                                           |                    |                        |
| optDesign F                          | inal Summary                         |                |                        |                          |                                           |                    |                        |
|                                      |                                      |                |                        |                          |                                           |                    |                        |
| Setun node                           | a11                                  | reg2reg        | in2reg   reg2out       | :   in2out   clkgate     | -+                                        |                    |                        |
|                                      |                                      |                |                        |                          | -                                         |                    |                        |
| I INS                                | (ns):  0.000  <br>(ns):  0.000       | N/A I<br>N/A I | N/A   N/A<br>N/A   N/A | N/A   N/A<br>  N/A   N/A | 1                                         |                    |                        |
| Violating P                          | aths: 0                              | N/A I<br>N/A I | N/A   N/A<br>N/A   N/A | N/A   N/A<br>  N/A   N/A |                                           |                    |                        |
| +                                    |                                      | +-             |                        | -+                       | -+                                        |                    |                        |
|                                      | -+                                   |                | +                      | +                        |                                           |                    |                        |
| DRVs                                 | Re                                   | al             | Total                  |                          |                                           |                    |                        |
| 1                                    | Nr nets(terms)                       | Worst Vio      | Nr nets(terms)         | Pi                       |                                           |                    |                        |
| max_cap                              | 0 (0)                                | 0.000          | 0 (0)                  | -                        |                                           |                    |                        |
| max_tran<br>  max_fanout             | 0 (0)                                | 0.000          | 0 (0)                  |                          |                                           |                    |                        |
| +                                    | -+                                   | +              |                        | +                        |                                           |                    |                        |
| Density: 70.449%<br>Routing Overflow | : 0.00% H and 0.                     | 00% V          |                        |                          |                                           |                    |                        |
| **ontDesign                          | cnu = 0:00:02. r                     | eal = 0:00:    | 33. men = 245.9M       |                          |                                           |                    |                        |
| *** Finished opt<br>encounter 1> []  | Design ***                           |                |                        |                          |                                           |                    |                        |
| < 🔤 icic@ICIC                        | VM:~/Desktop/encour                  | nter           | [File Browser: lib]    |                          | SoC Encounter(TM) RTL-to-GDSII System 8.1 | File Browser: icic |                        |

### Figure 18: Steps Followed in Encounter

As shown in the image above, there are **no negative values for setup time**, indicating that the setup timing requirements are met.

Now, let's analyze the **hold time**.

| 🕸 Applications Actions 🍺 😪 🏀 🕵 🖏 🐻                                                                                                    |                                                                | 🧭 Wed Feb 1, 1:11 PM 🔇 |
|----------------------------------------------------------------------------------------------------|----------------------------------------------------------------|------------------------|
|                                                                                                    | icic∉ICICVM:~/Desktop/encounter                                | - 8 x                  |
| Ele Edit View Terminal Tabs Help                                                                                                    |                                                                |                        |
| 9         64.8         8.108         126.2         21.35.8           11.1         1625         21.30.8         162         21.35.8           12.1         1625         21.08         162         21.28           12.1         1625         21.28         13         0.200           13.1         1625         6.38         0         0.000           14.4         483         6.38         0         0.000           15.         2         0.039         0         0.000           15.         0         0.005         2         0.039                                                                                                    |                                                                |                        |
| *** Completed Phase 1 route (0:00:00.2 245.9M) ***                                                                                                    |                                                                |                        |
| Total sequite 9.284:+04m, number of visa: 9711<br>H(10) length: 0.0000+00m, number of visa: 9762<br>B(10) length: 0.9000+00m, number of visa: 9786<br>B(10) length: 1.9000+00m<br>H(10) length: 1.7000+00m<br>H(10) length: 1.7000+00m<br>H(10) length: 0.0000+00m<br>H(10) length: 0.0000+00m<br>H(10) length: 0.0000+00m<br>H(10) length: 0.0000+00m<br>H(10) length: 0.0000+00m<br>H(10) length: 0.0000+00m<br>H(10) length: 0.0000+00m<br>H(10) length: 0.0000+00m<br>H(10) length: 0.0000+00m<br>H(10) length: 0.0000+00m<br>H(10) length: 0.0000+00m<br>H(10) length: 0.000+00m<br>H(10) length: 0.000+00m<br>H(10) length: |                                                                |                        |
| <pre>*** Finished all Phases (cpu=0:00:00.2 mem=245.9N) ***<br/>Peak Memory Usage was 251.0M<br/>*** Finished trialRoute (cpu=0:00:00.3 mem=245.9N) ***</pre>                                                                                                    |                                                                |                        |
| Default RC Extraction called for design Comlex_AUL<br>RCMde: Default<br>Capacitance Scaling Factor : 1.00000<br>Compilet Gp. Scaling Factor : 1.00000<br>Shrink Factor : 1.00000<br>Shrink Factor : 1.00000<br>Shrink Factor : 1.00000<br>Refault RC extraction is homorping RK/Sheiding/ExtraSpace for clock nets.<br>Using detail cap. scale factor for clock nets.<br>Default RC extraction NDM (CFT Duris: 0.000.00 Real Time: 0:00:0.00 NEM:                                                                                                    | 45.89DK)                                                       |                        |
| tineDesign Summary                                                                                                    |                                                                |                        |
| Hold mode   all   reg2reg   in2reg   reg2out   in2out   clk                                                                                                    | ate                                                            |                        |
| WNS (ms):         0.000         N/A         N/A <th< td=""><td></td><td></td></th<>                                                                                                    |                                                                |                        |
| Density: 70.449%<br>Routing Overflow: 0.00% H and 0.00% V                                                                                                    |                                                                |                        |
| Reported timing to dir timingReports<br>Total CPU time: 1.0 sec<br>Total Real time: 1.0 sec<br>Total Remory Gauge: 245.890625 Mbytes<br>encounter D                                                                                                    |                                                                | -                      |
| I icic@ICICVM:-/Desktopiencounter                                                                                                    | SoC Encounter(TM) RTL-to-GDSII System 8.1 🛱 File Browser: icic |                        |

Figure 19: Steps Followed in Encounter

In the output, we observe that **there are no negative values**, which means the **hold time requirements are also satisfied**.

After this, we perform **detailed routing** of the circuit, leading to the result shown in the following figure.

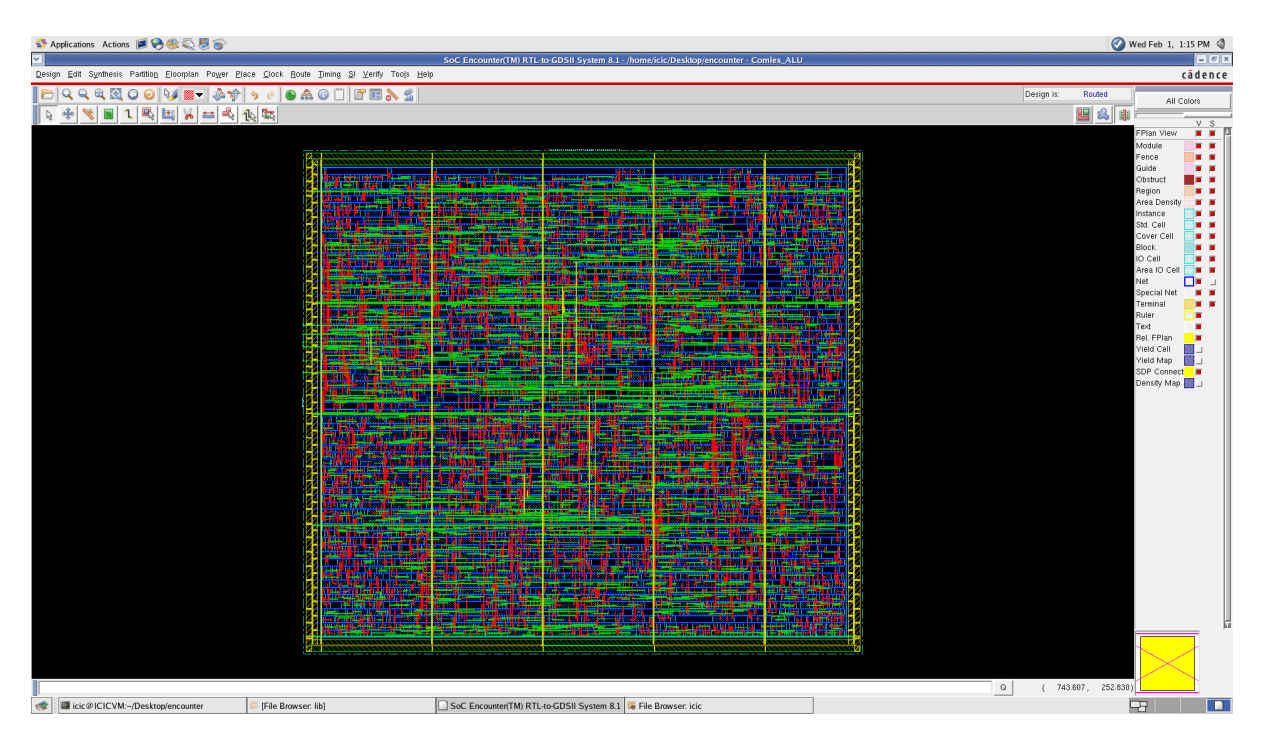

Figure 20: Steps Followed in Encounter

Close-up View of the Routing Paths:

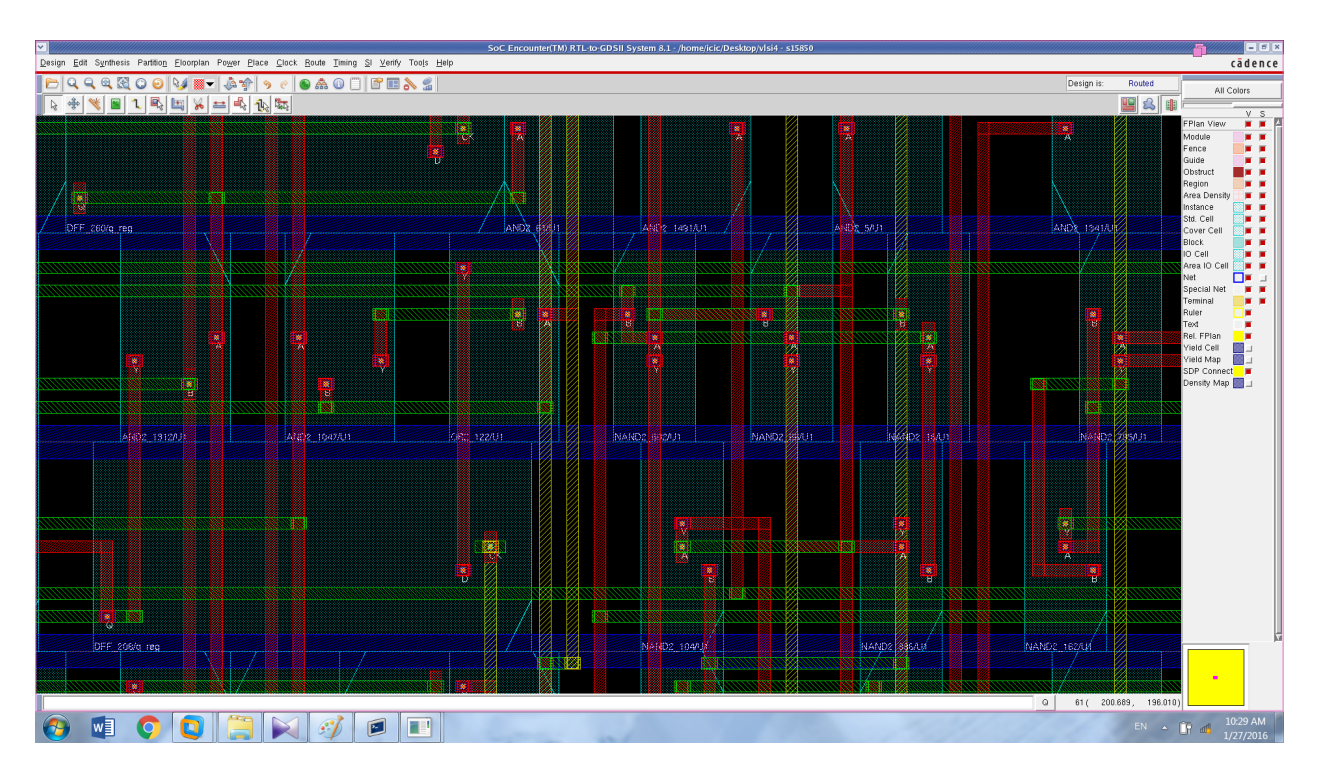

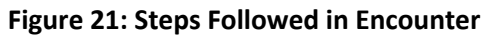

## Next, we perform **post-route timing analysis** for the **setup time**.

| 💸 Applications Actions 🝺 🌏 🏐 🍣                                                                                                    |                                     |                                                                | 🧭 Wed Feb 1, 1:18 PM 🔇 |  |  |
|----------------------------------------------------------------------------------------------------|-------------------------------------|----------------------------------------------------------------|------------------------|--|--|
|                                                                                                    |                                     | icic@ICICVM:~/Desktop/encounter                                | = fi x                 |  |  |
| <u>File Edit View Terminal Tabs H</u> elp                                                                                                    |                                     |                                                                |                        |  |  |
| The Ear Yeer         Tenness Table 1969           Lape Dilectrin: 14.1         Contextrin: 14.1         Feature 14.1         Feature 14.1         Featur |                                     |                                                                |                        |  |  |
|                                                                                                    |                                     |                                                                |                        |  |  |
| timeDesign Summary                                                                                                    |                                     |                                                                |                        |  |  |
| russet frameri                                                                                                    |                                     |                                                                |                        |  |  |
| ++-                                                                                                    | ++++                                | •                                                              |                        |  |  |
| Setup mode   all   reg2reg                                                                                                    | in2reg   reg2out   in2out   clkgate |                                                                |                        |  |  |
| WNS (ns):  0.000   N/A                                                                                                    | N/A   N/A   N/A   N/A               |                                                                |                        |  |  |
| TNS (ns):   0.000   N/A                                                                                                    | N/A   N/A   N/A   N/A               |                                                                |                        |  |  |
| All Paths:   0   N/A                                                                                                    | N/A   N/A   N/A   N/A               |                                                                |                        |  |  |
| **-                                                                                                    | ++++                                | •                                                              |                        |  |  |
| +                                                                                                    | ++                                  |                                                                |                        |  |  |
| Real                                                                                                    | Total                               |                                                                |                        |  |  |
| Nr nets(terms)  Worst Vio                                                                                                    | Nr nets(terms)                      |                                                                |                        |  |  |
|                                                                                                    |                                     |                                                                |                        |  |  |
| nax_cap   0 (0)   0.000                                                                                                    | 0 (0)                               |                                                                |                        |  |  |
| max_fanout   0 (0)   0                                                                                                    | 0 (0)                               |                                                                |                        |  |  |
| *                                                                                                    | ++                                  |                                                                |                        |  |  |
| Density: 70.449%                                                                                                    |                                     |                                                                |                        |  |  |
| Reported timing to dir timingReports<br>Total CPU time: 0.92 sec<br>Total Renzy Usage: 283.277344 Maytes<br>encounter 1-0                                                                                                    |                                     |                                                                |                        |  |  |
| ICICVM:~/Desktop/encounter                                                                                                    | Difference [ib]                     | SoC Encounter(TM) RTL-to-GDSII System 8.1 🔯 File Browser: icic |                        |  |  |

## Figure 22: Steps Followed in Encounter

And we perform the **same analysis for hold time** as well.

| 🚯 Applications Actions 🝺 🌏 🍩 🖏 🌚                                                                                                    |                      |                     |                                                                | 🥝 Wed Feb 1, 1:20 PM 🔇 |
|----------------------------------------------------------------------------------------------------|----------------------|---------------------|----------------------------------------------------------------|------------------------|
|                                                                                                    |                      |                     | icic @ ICICVM:~/Desktop/encounter                              | x B                    |
| <u>File Edit View Terminal Tabs H</u> elp                                                                                                    |                      |                     |                                                                |                        |
| File         [Mit         [Mith         [Mith         [ |                      |                     |                                                                |                        |
| Nr. Extracted Resistors : 33711<br>Nr. Extracted Ground Cap. : 37086<br>Nr. Extracted Coupling Cap. : 0<br>Detail RC Extraction DONE (CPU Time: 0:00                                                                                                    | :00.2 Real Time: 0:0 | D0:00.0 MEM: 283.27 | 7/1)                                                           |                        |
| timoDocien Summary                                                                                                    |                      |                     |                                                                |                        |
| cristeratis constrainty                                                                                                    |                      |                     |                                                                |                        |
| Hold mode   all   reg2reg                                                                                                    | in2reg   reg2out     | in2out   clkgate    | *                                                              |                        |
| WNS (ns):   0.000   N/A                                                                                                    | N/A   N/A            | N/A N/A             | *<br>•                                                         |                        |
| TNS (ns):  0.000   N/A<br>  Violating Paths:  0   N/A                                                                                                    | N/A N/A<br>N/A N/A   | N/A N/A<br>N/A N/A  |                                                                |                        |
| All Paths:  0   N/A                                                                                                    | N/A   N/A            | N/A N/A             | <br>+                                                          |                        |
| Density: 70.449%                                                                                                    |                      |                     |                                                                | _                      |
| Reported timing to dir timingReports<br>Total CPU time: 0.93 sec<br>Total Real time: 1.0 sec<br>Total Memory Usage: 283.277344 Mbytes<br>encounter J.]                                                                                                    |                      |                     |                                                                | 2<br>7                 |
| ICICVM:~/Desktop/encounter                                                                                                    | SFile Browser: lib   |                     | SoC Encounter(TM) RTL-to-GDSII System 8.1 🙀 File Browser: icic |                        |

Figure 23: Steps Followed in Encounter

Next, we perform the **filler cell insertion** step.

| ۹.   | Applications Actions 🧾 😪 🍣 🖏 😽                                                 |                                                                                                    |                                                                                                    |                                                                                                    |                                                                                                    |                                                                                                    |          | 🕢 Wed Feb 1,                  | 1:21 PM 🔇 |
|------|--------------------------------------------------------------------------------|----------------------------------------------------------------------------------------------------|----------------------------------------------------------------------------------------------------|----------------------------------------------------------------------------------------------------|----------------------------------------------------------------------------------------------------|----------------------------------------------------------------------------------------------------|----------|-------------------------------|-----------|
| ~    |                                                                                |                                                                                                    | SoC Encounter(TM) RTL-to-GDSII S                                                                                                    | System 8.1 - /home/ic                                                                                                    | ic/Desktop/encounter - Con                                                                                                    | ilex_ALU                                                                                                    |          |                               | = 6 X     |
| Desi | ign <u>E</u> dit Synthesis Partitio <u>n</u> Eloorpian Po <u>w</u> er <u>P</u> | lace <u>C</u> lock <u>R</u> oute <u>T</u> iming <u>S</u> I ⊻erify Toojs <u>H</u> e                                                                                                    | lp                                                                                                    |                                                                                                    |                                                                                                    |                                                                                                    |          |                               | cādence   |
| P    | ) 🔍 🔍 🔍 🕄 🖸 🕑 😼 📰 🗸 🐎 🏫                                                        | 🤊 🥐   🕲 🏔 🛈 🗔 🖀 🖉                                                                                                    |                                                                                                    |                                                                                                    |                                                                                                    |                                                                                                    | E        | esign is: Timing Analyzed All | Colors    |
| 4    | : * 帐 🔳 1 🖳 🖽 🖌 🖴 🔩                                                            | 1                                                                                                    |                                                                                                    |                                                                                                    |                                                                                                    |                                                                                                    |          | 😐 🕰 🌐 💳                       | V S       |
|      |                                                                                |                                                                                                    |                                                                                                    |                                                                                                    |                                                                                                    |                                                                                                    |          | FPtan View                    | • • A     |
|      |                                                                                |                                                                                                    | X                                                                                                    |                                                                                                    |                                                                                                    | 377777777777777777777777777777777777777                                                                                                    |          | Module<br>Fence               |           |
|      |                                                                                |                                                                                                    |                                                                                                    |                                                                                                    |                                                                                                    |                                                                                                    |          | Guide                         |           |
|      |                                                                                | A PARTY CALLS BY MARINE AND A                                                                                                    | and it plays a manual stream and a second                                                                                                    | at the set of the set of the set  |                                                                                                    | the year could have a g                                                                                                    |          | Obstruct                      |           |
|      |                                                                                |                                                                                                    | an should be a state of the state of the sta |                                                                                                    |                                                                                                    |                                                                                                    |          | Area Densit                   | ty 두 🖬 📗  |
|      |                                                                                |                                                                                                    | and the product of the product of the same of the product of the product of the p | and an a complete and                                                                                                    | Condition of the second state                                                                                                    | in an eine ster er at so in a                                                                                                    |          | Instance<br>Std. Coll         |           |
|      |                                                                                |                                                                                                    |                                                                                                    |                                                                                                    |                                                                                                    |                                                                                                    |          | Cover Cell                    |           |
|      |                                                                                | a a standard a mark and been a standard a                                                                                                    |                                                                                                    | A LOUGH AND A LOUGH A                                                                                                    | Design of the second second                                                                                                    | a ar an an an a said                                                                                                    |          | Block                         |           |
|      |                                                                                | South State of State of State  | The second second                                                                                                    | and a rear for the second                                                                                                    |                                                                                                    |                                                                                                    |          | Area IO Cel                   |           |
|      |                                                                                |                                                                                                    |                                                                                                    | na por je ihrer redejetë ale e                                                                                                    |                                                                                                    |                                                                                                    |          | Net                           |           |
|      |                                                                                |                                                                                                    |                                                                                                    | and a second distance of the                                                                                                    |                                                                                                    |                                                                                                    |          | Special Net<br>Terminal       |           |
|      |                                                                                | Section of the local division of the local division of the local d |                                                                                                    |                                                                                                    |                                                                                                    |                                                                                                    |          | Ruler                         |           |
|      |                                                                                |                                                                                                    | ante alle ante alle ante alle a di s                                                                                                    | The second second second second second second second second second second second second second second second se                                                                                                    |                                                                                                    |                                                                                                    |          | Text<br>Bel FPlan             | - II      |
|      |                                                                                | Carl Speed and Party in Column                                                                                                    |                                                                                                    | A little and an and                                                                                                    |                                                                                                    |                                                                                                    |          | Vield Cell                    |           |
|      |                                                                                |                                                                                                    |                                                                                                    |                                                                                                    |                                                                                                    |                                                                                                    |          | Vield Map<br>SDP Conne        |           |
|      |                                                                                |                                                                                                    | and a second second second and the first of                                                                                                    | States and a state of the state of the state |                                                                                                    |                                                                                                    |          | Density Ma                    | p 🔜 🗆 📗   |
|      |                                                                                |                                                                                                    | alat and the second second is the other                                                                                                    | an an a second and sides and and a                                                                                                    | An annual for the second state of the                                                                                                    |                                                                                                    |          |                               |           |
|      |                                                                                |                                                                                                    |                                                                                                    | and the second second se                                                                                                    | accession of the state of the state of the s |                                                                                                    |          |                               |           |
|      |                                                                                | E al a state a state a state a state a state a state a state a state a state a state a state a state a state a                                                                                                    |                                                                                                    |                                                                                                    |                                                                                                    |                                                                                                    |          |                               |           |
|      |                                                                                | a state of the second second se                                                                                                    |                                                                                                    |                                                                                                    |                                                                                                    |                                                                                                    |          |                               |           |
|      |                                                                                |                                                                                                    |                                                                                                    | Batter min an Fritter                                                                                                    |                                                                                                    |                                                                                                    |          |                               |           |
|      |                                                                                |                                                                                                    |                                                                                                    |                                                                                                    | State Bar and Line                                                                                                    | an anna a stat a stat a f                                                                                                    |          |                               |           |
|      |                                                                                | C C C C C C C C C C C C C C C C C C C                                                                                                    |                                                                                                    |                                                                                                    | Constant of the second second second                                                                                                    | The survey of the survey of th |          |                               |           |
|      |                                                                                |                                                                                                    |                                                                                                    | and the second second                                                                                                    |                                                                                                    |                                                                                                    |          |                               |           |
|      |                                                                                | E                                                                                                    | Solds - Contract of the second states of the second states of the second | The second second second second second second second second second second second second second second second s                                                                                                    | the local sector of the local sector                                                                                                    |                                                                                                    |          |                               |           |
|      |                                                                                |                                                                                                    |                                                                                                    |                                                                                                    | Sa mint alas                                                                                                    |                                                                                                    |          |                               |           |
|      |                                                                                |                                                                                                    |                                                                                                    |                                                                                                    |                                                                                                    |                                                                                                    |          |                               |           |
|      |                                                                                |                                                                                                    |                                                                                                    | te filment fan in filme i                                                                                                    |                                                                                                    |                                                                                                    |          |                               |           |
|      |                                                                                |                                                                                                    |                                                                                                    |                                                                                                    |                                                                                                    |                                                                                                    |          |                               |           |
|      |                                                                                |                                                                                                    | Freedom and the section of the section of                                                                                                    |                                                                                                    |                                                                                                    |                                                                                                    |          |                               |           |
|      |                                                                                |                                                                                                    |                                                                                                    |                                                                                                    | C. C. State of                                                                                                    |                                                                                                    |          |                               | Ki        |
|      |                                                                                |                                                                                                    |                                                                                                    |                                                                                                    |                                                                                                    |                                                                                                    |          |                               |           |
|      |                                                                                |                                                                                                    |                                                                                                    |                                                                                                    |                                                                                                    |                                                                                                    |          |                               |           |
|      |                                                                                |                                                                                                    |                                                                                                    |                                                                                                    |                                                                                                    |                                                                                                    |          | ( 734.011 314.357)            |           |
|      | ■ icic@ICICVM:-/Desktop/encounter                                              | Pile Browser: lib                                                                                                    | SoC Encounter(TM) RTL-to-GDSII                                                                                                    | System 8.1 🙀 File B                                                                                                    | rowser: icic                                                                                                    |                                                                                                    | <u> </u> |                               |           |

Figure 24: Steps Followed in Encounter

In the next step, we proceed to **verify the geometry and connectivity** of the design. The **positive result** of each check is shown below.

#### Geometry:

```
encounter 1> *** Starting Verify Geometry (MEM: 302.4) ***
 VERIFY GEOMETRY ..... Starting Verification VERIFY GEOMETRY ..... Initializing
 VERIFY GEOMETRY ..... Deleting Existing Violations
 VERIFY GEOMETRY ..... Creating Sub-Areas
 VERIFY GEOMETRY ..... SubArea : 1 of 1
 VERIFY GEOMETRY ..... Cells : O Viols.
 VERIFY GEOMETRY ..... SameNet
                                       : O Viols.
 VERIFY GEOMETRY ..... Wiring : O Viols.
VERIFY GEOMETRY ..... Antenna : O Viols.
 VERIFY GEOMETRY ..... Sub-Area : 1 complete 0 Viols. 0 Wrngs.
VG: elapsed time: 2.00
Begin Summary ...
 Cells
            : 0
 SameNet
             : 0
 Wiring
            : 0
 Antenna
             : 0
 Short
             : 0
 0verlap
             : 0
End Summary
 Verification Complete : O Viols. O Wrngs.
*** verify geometry (CPU: 0:00:01.4 MEM: 34.5M)
```

Figure 25: Steps Followed in Encounter

### **Connectivity:**

encounter 1>
\*\*\*\*\*\*\*\* Start: VERIFY CONNECTIVITY \*\*\*\*\*\*
Start Time: Wed Feb 1 13:25:18 2017
Design Name: Comlex\_ALU
Database Units: 1000
Design Boundary: (0.0000, 0.0000) (504.4770, 452.6000)
Error Limit = 1000; Warning Limit = 50
Check all nets
Begin Summary
Found no problems or warnings.
End Summary
End Time: Wed Feb 1 13:25:18 2017
\*\*\*\*\*\*\* End: VERIFY CONNECTIVITY \*\*\*\*\*\*
Verification Complete : 0 Viols. 0 Wrngs.
(CPU Time: 0:00:00.2 MEM: 0.000M)

Figure 26: Steps Followed in Encounter

No issues are observed in the Violation Browser menu either.

|                                                                                                    | ×                 | Violation Browse                                                                                                    | r                  | -                                                                                                    |       |
|----------------------------------------------------------------------------------------------------|-------------------|----------------------------------------------------------------------------------------------------|--------------------|----------------------------------------------------------------------------------------------------|-------|
|                                                                                                    |                   | Pag                                                                                                    | je: 🔣 🔌 🕴 2        | 3 4 5 🕨                                                                                                    | N     |
|                                                                                                    | - Violation Type: | U- Violation:                                                                                                    |                    |                                                                                                    |       |
|                                                                                                    |                   |                                                                                                    | LOCATION           |                                                                                                    | TA    |
| Z S S WARC SITS BY SSE In Style and State                                                                      |                   |                                                                                                    |                    |                                                                                                    |       |
|                                                                                                    |                   |                                                                                                    |                    |                                                                                                    |       |
|                                                                                                    |                   |                                                                                                    |                    |                                                                                                    |       |
|                                                                                                    |                   |                                                                                                    |                    |                                                                                                    |       |
|                                                                                                    |                   |                                                                                                    |                    |                                                                                                    |       |
|                                                                                                    |                   |                                                                                                    |                    |                                                                                                    |       |
|                                                                                                    |                   |                                                                                                    |                    |                                                                                                    |       |
|                                                                                                    |                   |                                                                                                    |                    |                                                                                                    |       |
|                                                                                                    |                   |                                                                                                    |                    |                                                                                                    |       |
|                                                                                                    |                   |                                                                                                    |                    |                                                                                                    |       |
|                                                                                                    |                   |                                                                                                    |                    |                                                                                                    |       |
|                                                                                                    | <u> </u>          | pea                                                                                                    |                    |                                                                                                    |       |
|                                                                                                    | Description:      |                                                                                                    |                    |                                                                                                    | 177   |
|                                                                                                    |                   |                                                                                                    |                    |                                                                                                    | Ę II  |
|                                                                                                    |                   |                                                                                                    |                    |                                                                                                    |       |
|                                                                                                    | 💷 Auto Zoom   🔀 🕕 | 🥒 🎽 🗙                                                                                                    |                    |                                                                                                    |       |
|                                                                                                    | Find              |                                                                                                    | Sava Danart        |                                                                                                    |       |
|                                                                                                    | Find:             |                                                                                                    | Save hepoit        |                                                                                                    |       |
|                                                                                                    | Case Insensitive  |                                                                                                    |                    |                                                                                                    |       |
|                                                                                                    | Place in Category |                                                                                                    | File: Comlex_ALU.v | iols.rpt                                                                                                    |       |
|                                                                                                    | ·                 |                                                                                                    |                    |                                                                                                    |       |
|                                                                                                    | <u>S</u> ettings  | <u>C</u> lose                                                                                                    |                    | Help                                                                                                    |       |
| S THE PERSON NOT THE AREA STOLEN.                                                                              |                   |                                                                                                    |                    |                                                                                                    |       |
| S atale in Santa Parts and Santa Santa Santa Santa Santa Santa Santa Santa Santa Santa Santa Santa Santa Santa |                   |                                                                                                    |                    |                                                                                                    |       |
|                                                                                                    |                   | te and second and a second second sec |                    | Name of the state of the state |       |
|                                                                                                    |                   |                                                                                                    |                    |                                                                                                    |       |
|                                                                                                    |                   |                                                                                                    |                    | A COLOR STATE                                                                                                    |       |
|                                                                                                    |                   |                                                                                                    |                    |                                                                                                    |       |
|                                                                                                    |                   |                                                                                                    |                    |                                                                                                    |       |
|                                                                                                    |                   |                                                                                                    |                    |                                                                                                    |       |
|                                                                                                    |                   |                                                                                                    |                    |                                                                                                    | 77788 |

Figure 27: Steps Followed in Encounter

After this step, we proceed to **Add Filler**, which fills the gaps between cells to make the layout **manufacturable by the foundry**.

After performing this step, the gaps between the cells are filled as shown below.

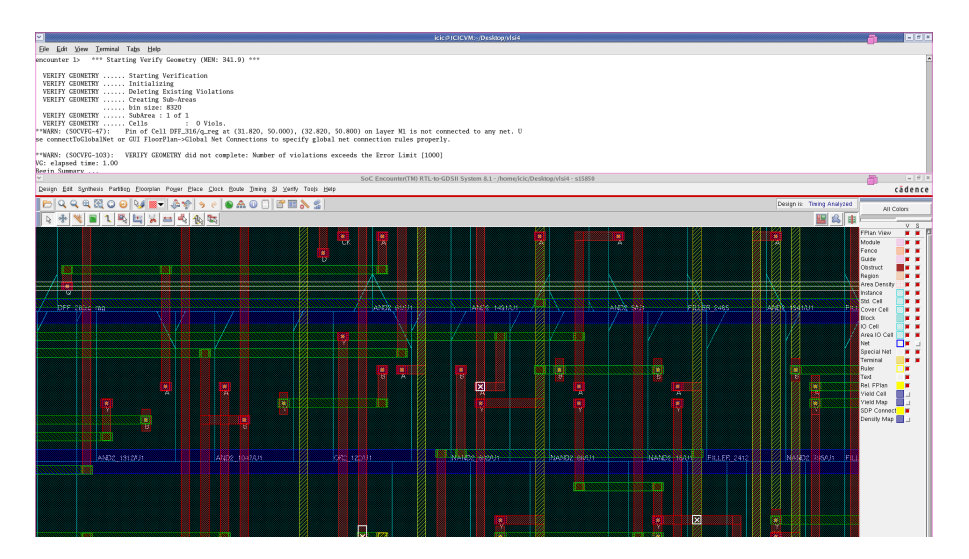

Figure 28: Steps Followed in Encounter

Now, we can perform the **metal fill** step to ensure **balanced metal distribution** across the circuit.

In this step, **all metal layers are selected**, and the empty spaces are filled with the corresponding **metal fill patterns**.

This results in the layout shown below.

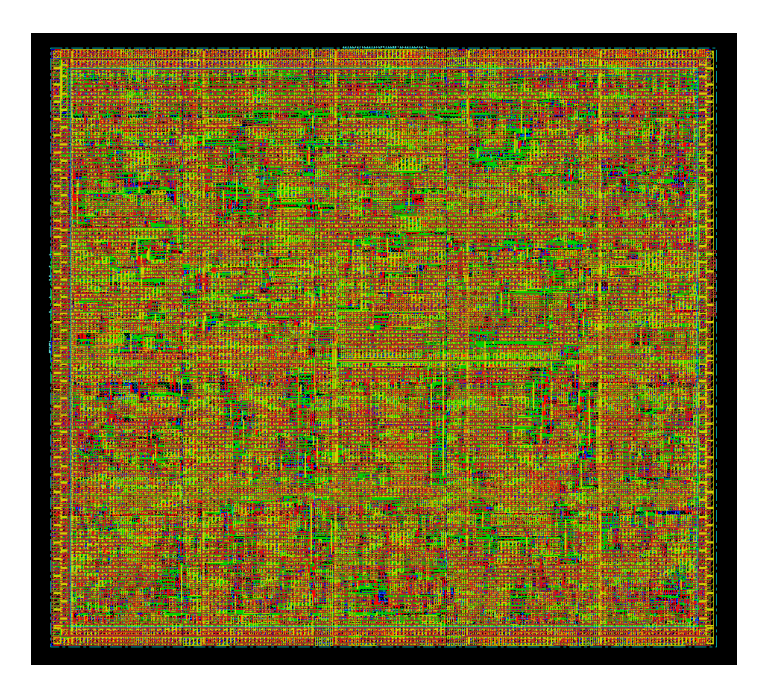

Figure 29: Steps Followed in Encounter

Next, we perform **geometry verification** again.

| VERIFY GEOMETRY                                | Cells : O Viols.                         |  |  |  |  |
|------------------------------------------------|------------------------------------------|--|--|--|--|
| VERIFY GEOMETRY                                | SameNet : O Viols.                       |  |  |  |  |
| VERIFY GEOMETRY                                | Wiring : O Viols.                        |  |  |  |  |
| VERIFY GEOMETRY                                | Antenna : O Viols.                       |  |  |  |  |
| VERIFY GEOMETRY                                | Sub-Area : 10 complete 0 Viols, 0 Wrngs. |  |  |  |  |
| VERIFY GEOMETRY                                | SubArea : 11 of 16                       |  |  |  |  |
| VERIFY GEOMETRY                                | Cells : O Viols.                         |  |  |  |  |
| VERIFY GEOMETRY                                | SameNet : O Viols.                       |  |  |  |  |
| VERIFY GEOMETRY                                | Wiring : 0 Viols.                        |  |  |  |  |
| VERIFY GEOMETRY                                | Antenna : O Viols.                       |  |  |  |  |
| VERIFY GEOMETRY                                | Sub-Area : 11 complete O Viols, O Wrngs, |  |  |  |  |
| VERIFY GEOMETRY                                | SubArea : 12 of 16                       |  |  |  |  |
| VERIFY GEOMETRY                                | Cells : 0 Viols.                         |  |  |  |  |
| VERIFY GEOMETRY                                | SameNet : O Viols.                       |  |  |  |  |
| VERIFY GEOMETRY                                | Wiring : 0 Viols.                        |  |  |  |  |
| VERIFY GEOMETRY                                | Antenna : O Viols.                       |  |  |  |  |
| VERIFY GEOMETRY                                | Sub-Area : 12 complete O Viols, O Wrngs, |  |  |  |  |
| VERIFY GEOMETRY                                | SubArea : 13 of 16                       |  |  |  |  |
| VERIFY GEOMETRY                                | Cells · O Viols                          |  |  |  |  |
| VERIFY GEOMETRY                                | SameNet : 0 Viols                        |  |  |  |  |
| VERIEV CEOMETRY                                | Wirring : O Viols                        |  |  |  |  |
| VERIEV CEOMETRY                                | Antenna : O Viols                        |  |  |  |  |
| VERIFI GEOMETRY                                | Sub-Area : 13 complete O Viels.          |  |  |  |  |
| VERIFI GEOMETRY                                | SubArea : 14 of 16                       |  |  |  |  |
| VERIFI GEOMETRI                                |                                          |  |  |  |  |
| VERIFI GEOMETRI                                | Ceris . 0 Viols.                         |  |  |  |  |
| VERIFI GEOMETRI                                | Wining O Viole                           |  |  |  |  |
| VERIFI GEOMETRI                                | Antonna : O Viols                        |  |  |  |  |
| VERIFI GEOMETRI                                | Sub Area : 14 complete O Viels.          |  |  |  |  |
| VERIFI GEOMETRI                                | SubArea : 15 of 16                       |  |  |  |  |
| VERIFI GEOMETRI                                | Collo                                    |  |  |  |  |
| VERIFI GEOMETRI                                | Cerrs . 0 Viols.                         |  |  |  |  |
| VERIFI GEOMETRI                                | Wining O Viols                           |  |  |  |  |
| VERIFI GEOMETRI                                | Antonna i O Viola                        |  |  |  |  |
| VERIFI GEOMETRI                                | Sub Area : 15 complete O Viels.          |  |  |  |  |
| VERIFI GEOMETRI                                | SubArea : 16 of 16                       |  |  |  |  |
| VERIFI GEOMETRI                                | Collo                                    |  |  |  |  |
| VERIFI GEOMETRI                                | Cells : 0 Viols.                         |  |  |  |  |
| VERIFI GEOMETRI                                | Wining O Viols                           |  |  |  |  |
| VERIFI GEOMETRI                                | Antonno i O Violo                        |  |  |  |  |
| VERIFI GEOMETRY                                | Antenna : U Viois.                       |  |  |  |  |
| VERIFI GEOMETRI                                | Sub-Area : 16 complete 0 viols. 0 wrngs. |  |  |  |  |
| G: elapsed time: 2.00                          |                                          |  |  |  |  |
| egin Summary                                   |                                          |  |  |  |  |
| Cells : 0                                      |                                          |  |  |  |  |
| SameNet : 0                                    |                                          |  |  |  |  |
| Wiring : 0                                     |                                          |  |  |  |  |
| Antenna : 0                                    |                                          |  |  |  |  |
| Short : 0                                      |                                          |  |  |  |  |
| Overlap : 0                                    |                                          |  |  |  |  |
| ind Summary                                    |                                          |  |  |  |  |
| Verification Complete                          | : O Viols. O Wrngs.                      |  |  |  |  |
| •                                              | _                                        |  |  |  |  |
| *********End: VERIFY GE                        | OMETRY******                             |  |  |  |  |
| *** verify geometry (CPU: 0:00:02.2 MEM: 2.8M) |                                          |  |  |  |  |

Figure 30: Steps Followed in Encounter

Another important output from the layout design stage is the **RC Extraction**, which produces a .spef file containing the **parasitic resistance and capacitance** data of the circuit. This file was extracted from the **Timing**  $\rightarrow$  **Extract RC** menu and has been attached.

In addition, other files such as the **GDS** file and the **netlist** were also extracted and attached.

In the final step, we determine the **smallest possible die size** through a **trial-anderror** approach. Various die sizes were tested starting from the initial stage to find the most suitable size for this design.

The best estimated die size for this circuit was found to be approximately **386×386**. The process involved initially setting the size to **350**, then checking for any **violations**. Since violations were present, the size was gradually increased in steps (typically by doubling or halving) until a size was reached that produced **no violations**.

# **4- Post-Layout Simulation**

To perform this task, the following files are required:

- Netlist Output from Encounter: This file needs some modifications. Specifically, instead of the Architecture block, we replace it with the line initial \$nsda\_module();. Since the netlist is written in Verilog, we must remove everything except the input/output definitions. Given the netlist was about 15,000 lines, we wrote a Java program to automate this cleanup. The Java code is included in the project's compressed archive.
- 2. **RC Extraction Output (.spef)**: This file is generated from Encounter and contains parasitic resistance and capacitance data.
- 3. **OSU Spice File**: Named <a href="mailto:osu018\_stdcells.sp">osu018\_stdcells.sp</a>, this file is the required library to convert the netlist into a usable SPICE format.
- 4. Transistor-Level Models for PMOS and NMOS: For this, you can use the tsmc018.m file.
- 5. Co-Simulation Support between VSIM and HSIM: Enabled via the libvpihsim.so library found in: /opt/synopsis/HSIM/hsimplus/platform/linux/bin/
- 6. cosim.cfg File: This configuration file should contain the line: Set\_args top.sp
- 7. **top.sp File**: The top-level SPICE file for the design.
- 8. SPICE Model of the Main Module: Required for transistor-level simulation.
- 9. **Testbench File**: To verify the functional behavior of the design.

Finally, place all these files in a single folder and use **ModelSim** to perform the simulation. The **post-layout simulation results** are shown in the figure below and are in full agreement with the previous results, indicating that the **layout stage was completed successfully**.

| ᅌ Objects 🛲 🗄 🛋 🗙  | Wave - Default            | (計画: 14) (計画: 14) (計画: 14) (計画: 14) (計画: 14) (14) (14) (14) (14) (14) (14) (14)      |
|--------------------|---------------------------|--------------------------------------------------------------------------------------|
| * Name             | 🛯 🖬 🕶 🔛 🗇 🎒 🗍 🐰 🖻 🛍 💭 🖆   | ⊇   ◎ - 桷 臣   参 凿 梁 醛   吗 妈 - ↑ ← ⇒   趼   100 us ╡ 및 말 말 醛 ≤   ┓ ┓ ᡧ   ‡ み ‡   素 ☆ ≴ |
| Clk                |                           |                                                                                      |
| 🔷 a_valid          |                           |                                                                                      |
| b_valid<br>start   | N G 🛧 🕮 📴                 |                                                                                      |
| ∎ 🔶 m1             | ┟┟┟┙┟┰┰┰                  |                                                                                      |
|                    | 3+ - →E - 3→ Search:      |                                                                                      |
| 🔶 error            |                           |                                                                                      |
| 🕳 🔶 result         | <b>50</b> •               | Msgs                                                                                 |
|                    | /test2_complex_alu/valid  |                                                                                      |
|                    | rest2_complex_alu/result  |                                                                                      |
|                    | [46]                      |                                                                                      |
| 4                  | [45]                      | 50                                                                                   |
| 2 (1 1) Num 1 2 34 | -4                        | 510                                                                                  |
|                    |                           | St0                                                                                  |
| * Name             |                           | St0                                                                                  |
|                    |                           | St0                                                                                  |
|                    |                           | \$10 <b></b>                                                                         |
|                    | [39]                      |                                                                                      |
|                    | [38]                      |                                                                                      |
|                    | [36]                      |                                                                                      |
|                    | [35]                      | 500 St0                                                                              |
|                    |                           | 50                                                                                   |
|                    |                           | 510                                                                                  |
|                    | Now                       |                                                                                      |
|                    | n de la cursor 1          |                                                                                      |
|                    |                           |                                                                                      |
| • •                | 0 ps to 100036364 ps [43] |                                                                                      |

Figure 31: Steps Followed in Encounter